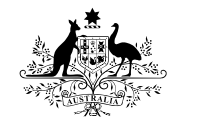

Australian Government

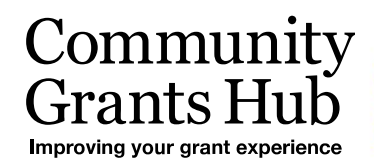

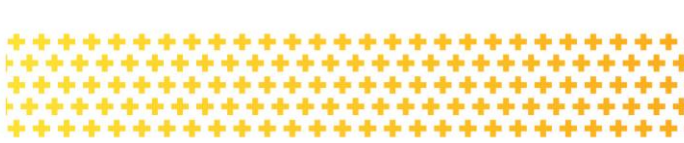

# 2. Funding Acceptance – Online Method

Organisation Administrator process for accepting funding offers online through the Grant Recipient Portal.

## Please note this functionality will not be operating in the Grant Recipient Portal until March 2022. This information sheet is to provide your organisation with visibility of upcoming functions to the Portal.

## **Online Acceptance**

The Online Acceptance process allows the Hub to send funding offers through the Portal where your organisation can accept, decline or acknowledge the offer online. There are three ways you can accept this offer:

- 1. **Online** The Online Acceptance process allows your organisation to receive and accept the funding offer online through the Portal.
- 2. **Proxy** The Proxy process allows your organisation to receive the funding offer online through the Portal. In this process, you will be required to download, print, sign and upload the signature page to the Portal to accept the funding offer.
- 3. **Offline** this is the current process for organisations not provisioned to the Portal and is managed directly through the Community Grants Hub via email. Organisations provisioned to the Portal can change their acceptance method from Online or Proxy to Offline by contacting the Grant Recipient Portal Helpdesk at <u>GRP.Helpdesk@communitygrants.gov.au</u> or on 1800 020 230 (option 5).

## Online method

The Online method allows your organisation to electronically sign agreements within the Portal. This process will increase the turnaround time for the execution of your offers while also providing you with greater visibility of the process.

As your organisation will be digitally signing the agreement, it requires you to identify who is able to sign agreements on behalf of your organisation. Please refer to *GRP Enhancement – 4. Funding Acceptance - Administration* and *GRP Enhancement – 5. Funding Acceptance - Managing Signatories* information sheets for instructions on how to setup your organisations signatories. Once this setup has been completed you will not need to update this information unless there is a personnel change within your organisation.

#### Process

The below covers how your organisation accepts offers online through the portal.

Click on the Acceptances tile on the Home page of the Portal.

| BETA This is beta. Help us make it better                                    | for you - please <u>give feedback</u>                                       |                                                                           |                                                |  |  |
|------------------------------------------------------------------------------|-----------------------------------------------------------------------------|---------------------------------------------------------------------------|------------------------------------------------|--|--|
| Australian Government Commo                                                  |                                                                             | Notificati                                                                | Dersonal Profile Logout                        |  |  |
| Home Grants <del>-</del> Milestones App                                      | olications Payment Advice C                                                 | Organisation Profile 🛛 Data Exchange 🗗                                    | Training and Support 🖸                         |  |  |
| Acceptances                                                                  |                                                                             |                                                                           |                                                |  |  |
|                                                                              |                                                                             | 📥 You are                                                                 | currently viewing: Training Group Inc          |  |  |
| HI TRAINING. Welco                                                           | Grant Activities                                                            | Recipient Portal.                                                         | Applications                                   |  |  |
| View your organisation's current<br>Grant Agreement details and<br>documents | View your organisation's current<br>Grant Activity details and<br>documents | View your organisation's<br>upcoming, submitted and<br>payment Milestones | View your organisation's Grant<br>Applications |  |  |
| Payment Advice                                                               | Organisation Profile                                                        | Personal Profile                                                          | Acceptances                                    |  |  |
| Search and resend Payment<br>Advices                                         | Manage your organisation's details                                          | Manage your personal details                                              | View and manage Grant<br>Acceptances           |  |  |

A list of all funding offers for your organisation will be displayed. To action the online process for a funding offer, click on the **View** button.

| BETA       | This is beta. Help us make it t | etter for you - please give feedback |                                     |                        |                |                       |                          |
|------------|---------------------------------|--------------------------------------|-------------------------------------|------------------------|----------------|-----------------------|--------------------------|
| Aust       | ralian Government               | mmunity<br>ants Hub                  |                                     |                        |                | Notifications         | ersonal Profile          |
| Home       | Grants - Milestones             | Applications Payment Advice Org      | anisation Profile 🛛 Data Exchange 🗗 | Training and Support 🗗 | Acceptances    |                       |                          |
|            |                                 |                                      |                                     |                        |                | You are currently vie | wing: Training Group Inc |
| You are he | re: Home / All Acceptances      |                                      |                                     |                        |                |                       |                          |
| All Acc    | ceptance                        |                                      |                                     |                        |                |                       |                          |
|            |                                 |                                      |                                     |                        |                |                       |                          |
|            | Acceptance ID                   | Acceptance method                    | Acceptance phase                    | Recipeint response     | Published date | <u>Due date</u>       |                          |
| •          | 4-5Y4PQ09                       | Online                               | Finalised                           | Accepted               | 07/10/2021     | 07/10/2021            | View                     |
|            | 4-5Y4PPZL                       | Offline                              | Finalised                           | Declined               | 07/10/2021     | 07/10/2021            | View                     |
| •          | 4-5Y4PPYP                       | Offline                              | Withdrawn                           | None                   | 07/10/2021     | 07/10/2021            | View                     |
| •          | 4-5Y4PG1C                       | Online                               | Withdrawn                           | Unaccepted             | 07/10/2021     | 07/10/2021            | View                     |
| •          | 4-5Y4HOF7                       | Offline                              | Withdrawn                           | None                   | 06/10/2021     | 06/10/2021            | View                     |
|            | 4-5Y4HOBX                       | Online                               | Withdrawn                           | Declined               | 06/10/2021     | 06/10/2021            | View                     |
| •          | 4-5Y491EE                       | Offline                              | Finalised                           | Acknowledged           | 06/10/2021     | 06/10/2021            | View                     |
| •          | 4-5Y2AH4A                       | Online                               | Withdrawn                           | None                   | 29/09/2021     | 29/09/2021            | View                     |
| •          | 4-5Y0483E                       | Online                               | Provider Responded                  | Declined               | 23/09/2021     | 23/09/2021            | View                     |
|            | 4-5Y05IZM                       | Proxy                                | Withdrawn                           | None                   | 22/09/2021     | 22/09/2021            | View                     |

In the **Acceptance Details** view you will see information and links to assist you in performing the online acceptance process.

| Home Grants - Milestones Applications Payment Advice Organisat | tion Profile Data           | Exchange 🕼 Training and Su                         | pport 🕼 Acceptances                   |                                |           |          |                                      |                                       |                 |
|----------------------------------------------------------------|-----------------------------|----------------------------------------------------|---------------------------------------|--------------------------------|-----------|----------|--------------------------------------|---------------------------------------|-----------------|
|                                                                |                             |                                                    |                                       |                                |           |          |                                      | A You are currently viewing           | Training Group  |
| You are here: Home / All Acceptances / Acceptance Details      |                             |                                                    |                                       |                                |           |          |                                      |                                       |                 |
|                                                                | Accentanc                   | e details                                          |                                       |                                |           |          |                                      |                                       |                 |
| Acceptance Menu                                                |                             | cucuns                                             |                                       |                                |           |          |                                      |                                       |                 |
| Acceptance Detail                                              | <ul> <li>Ins</li> </ul>     | structions                                         |                                       |                                |           |          |                                      |                                       |                 |
|                                                                |                             |                                                    |                                       |                                |           |          |                                      |                                       |                 |
| Query                                                          | Accenta                     | nce overview                                       |                                       |                                |           |          |                                      |                                       |                 |
| History                                                        | Accepta                     | nce overview                                       |                                       |                                |           |          |                                      |                                       |                 |
|                                                                |                             |                                                    |                                       |                                |           |          | Restation and the second             | Change acc                            | ceptance method |
|                                                                | Acceptance r                | method: Online                                     |                                       | Acceptance level: Program Sch  | redule    |          | Response date:                       |                                       |                 |
|                                                                | Minimum nu                  | mber of Signatories: 1                             |                                       | Response due date: 15/10/202   | 1         |          | Decline Reason:                      |                                       |                 |
|                                                                | Acceptance p                | phase: Provider Accessed                           |                                       | Published date: 15/10/2021     |           |          |                                      |                                       |                 |
|                                                                |                             |                                                    |                                       | Execution status: Not Executed | 1         |          |                                      |                                       |                 |
|                                                                | Grant ou                    | verview                                            |                                       |                                |           |          |                                      |                                       |                 |
|                                                                | Grane or                    |                                                    |                                       |                                |           |          |                                      |                                       | Destina         |
|                                                                | Department                  | Department of Social Services                      |                                       | Schedule ID: 4-5X08585         |           |          |                                      | PLL.                                  | opc Decime      |
|                                                                | Program nan                 | me: 3. Building Disability Sector Ca               | pacity and Service Provider Readiness | Variation Id:                  |           |          |                                      |                                       |                 |
|                                                                | Organisation                | name: Training Group                               |                                       | Schedule start date: 18/08/202 | 21        |          |                                      |                                       |                 |
|                                                                | Schedule cor                | mpletion date: 18/08/2022                          |                                       |                                |           |          |                                      |                                       |                 |
|                                                                | Documon                     | 10                                                 |                                       |                                |           |          |                                      |                                       |                 |
|                                                                | Documen                     |                                                    |                                       |                                |           |          |                                      |                                       |                 |
|                                                                |                             |                                                    |                                       |                                |           |          |                                      |                                       |                 |
|                                                                | Title                       |                                                    | Doc type                              | Date opened                    | Se        | quence   | Digital Document Id                  | 1                                     |                 |
|                                                                | TrustTestCor<br>ment-V22018 | nmonwealthStandardGrantAgree<br>3_4-5XOB585_15-10- | pdf                                   |                                | A1        |          | EE41A07F869571DA<br>8928D37844A653DB | 0FFD7A059997BB2AF24C<br>116053258DBBE | View            |
|                                                                | 2021_115342                 | 2_pdf                                              |                                       |                                |           |          |                                      |                                       | -               |
|                                                                | Description                 |                                                    |                                       |                                |           |          |                                      |                                       |                 |
|                                                                | Providers                   | signatories                                        |                                       |                                |           |          |                                      | _                                     |                 |
|                                                                |                             |                                                    |                                       |                                |           |          |                                      |                                       | Add Signatories |
|                                                                | F                           | irst name                                          | Last name                             | Role                           | Mandatory | Response | Response dat                         | te                                    |                 |
|                                                                | <b>)</b> т                  | RAINING                                            | EDITOR                                | Signatory                      |           |          |                                      |                                       | Remove          |
|                                                                | • т                         | RAINING                                            | ADMIN                                 | Signatory                      | N         |          |                                      |                                       | Remove          |
|                                                                |                             |                                                    |                                       |                                |           |          |                                      |                                       |                 |

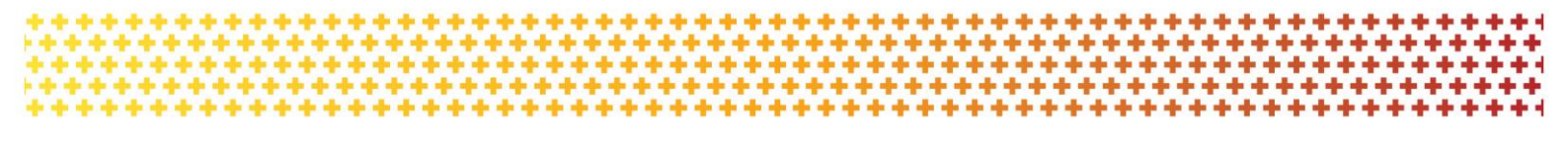

In this page you will also see the Acceptance overview that shows the:

- Acceptance Method currently set for the funding offer (Online, Proxy, Offline)
- **Minimum Number of Signatories** required to accept the funding offer. Please refer to the *Funding Acceptance Administration Information Sheet* for further information on how to set up your signatory profile.
- Response Due Date.

To change the acceptance method from Online to Proxy click on the **Change acceptance method** button (*for information on how to perform the Proxy method, see the Funding Acceptance - Proxy Method Information Sheet*).

| Australian Government                | naing yar gant nganiana            |                                                                |                                                   |                                |           |           |                                                                      |                |
|--------------------------------------|------------------------------------|----------------------------------------------------------------|---------------------------------------------------|--------------------------------|-----------|-----------|----------------------------------------------------------------------|----------------|
| Home Grants - Milestones             | Applications Payment Advice Organi | isation Profile 🛛 Data Exchange 🕼 Trai                         | ning and Support 🕼 Acceptances                    |                                |           |           |                                                                      |                |
|                                      |                                    |                                                                |                                                   |                                |           |           | A You are currently viewing.                                         | Training Group |
| You are here: Home / All Acceptances | / Acceptance Details               |                                                                |                                                   |                                |           |           |                                                                      |                |
|                                      |                                    | Assentansa dataila                                             |                                                   |                                |           |           |                                                                      |                |
| Acceptance Menu                      |                                    | Acceptance details                                             |                                                   |                                |           |           |                                                                      |                |
| Assessed Datall                      |                                    | <ul> <li>Instructions</li> </ul>                               |                                                   |                                |           |           |                                                                      |                |
| Acceptance Detail                    |                                    |                                                                |                                                   |                                |           |           |                                                                      |                |
| History                              |                                    |                                                                |                                                   |                                |           |           |                                                                      |                |
|                                      |                                    | Acceptance overview                                            |                                                   |                                |           |           |                                                                      |                |
|                                      |                                    |                                                                |                                                   |                                |           |           | Change accep                                                         | stance method  |
|                                      |                                    | Acceptance ID: 4-5Y59HZC                                       | _                                                 | Acceptance type: Acceptance    |           | Re        | cipient response: None                                               |                |
|                                      |                                    | Acceptance method: Online<br>Minimum number of Signatories:    | 1                                                 | Response due date: 11/10/202   | 1         | Re        | sponse date:<br>acline Reason:                                       |                |
|                                      |                                    | Acceptance phase: Provider Acces                               | sed                                               | Published date: 11/10/2021     |           |           |                                                                      |                |
|                                      |                                    |                                                                |                                                   | Execution status: Not Executed | I         |           |                                                                      |                |
|                                      |                                    | Grant overview                                                 |                                                   |                                |           |           |                                                                      |                |
|                                      |                                    |                                                                |                                                   |                                |           |           | Accept                                                               | Decline        |
|                                      |                                    | Department: Department of Social                               | Services                                          | Schedule ID: 4-5XUO6KC         |           |           |                                                                      |                |
|                                      |                                    | Program name: 3. Building Disabili                             | ty Sector Capacity and Service Provider Readiness | Variation Id:                  |           |           |                                                                      |                |
|                                      |                                    | Organisation name: Training Grou                               | ip Inc                                            | Schedule start date: 1/01/2021 |           |           |                                                                      |                |
|                                      |                                    | Schedule completion date. 17072                                |                                                   |                                |           |           |                                                                      |                |
|                                      |                                    | Documents                                                      |                                                   |                                |           |           |                                                                      |                |
|                                      |                                    |                                                                |                                                   |                                |           |           |                                                                      |                |
|                                      |                                    | Title                                                          | Doc type                                          | Date opened                    | Sequence  | <u>ce</u> | Digital Document Id                                                  |                |
|                                      |                                    | TrustTestCommonwealthStandardG<br>ment-V22018_4-5XUD6KC_11-10- | GrantÅgree pdf                                    | 11/10/2021 10:32:33 AM         | A1        |           | D0FD9351FEF646546A6309EE1C107ECB3C94<br>10C9CC7937291288B3507CB41495 | View           |
|                                      |                                    | 2021_093505_pot                                                |                                                   |                                |           |           |                                                                      |                |
|                                      |                                    | Provider signatories                                           |                                                   |                                |           |           |                                                                      |                |
|                                      |                                    |                                                                |                                                   |                                |           |           | A                                                                    | dd Signatories |
|                                      |                                    | First name                                                     | Last name                                         | Role                           | Mandatory | Response  | Response date                                                        |                |
|                                      |                                    | TRAINING                                                       | ADMIN                                             | Signatory                      | N         |           |                                                                      | Remove         |
|                                      |                                    |                                                                |                                                   |                                |           |           |                                                                      |                |

Further down the Acceptance Details view you will see the Grant overview section. This has information on the program and this is where you can **Accept** or **Decline** the funding offer.

| Australian Government                                          |                                                                                           |                                         |                                |            |          |                                                                           |
|----------------------------------------------------------------|-------------------------------------------------------------------------------------------|-----------------------------------------|--------------------------------|------------|----------|---------------------------------------------------------------------------|
| Home Grants - Milestones Applications Payment Advice Organisat | tion Profile Data Exchange 🗗 Training and                                                 | Support 🕼 Acceptances                   |                                |            |          |                                                                           |
|                                                                |                                                                                           |                                         |                                |            |          | A You are currently viewing: Training Group                               |
| Marcal Anna (10) International (10)                            |                                                                                           |                                         |                                |            |          |                                                                           |
| Tou are nere: Home 7 All Acceptances 7 Acceptance Details      |                                                                                           |                                         |                                |            |          |                                                                           |
|                                                                | Acceptance details                                                                        |                                         |                                |            |          |                                                                           |
| Acceptance Menu                                                |                                                                                           |                                         |                                |            |          |                                                                           |
| Acceptance Detail                                              | <ul> <li>Instructions</li> </ul>                                                          |                                         |                                |            |          |                                                                           |
|                                                                |                                                                                           |                                         |                                |            |          |                                                                           |
| History                                                        | Assentance evention                                                                       |                                         |                                |            |          |                                                                           |
|                                                                | Acceptance overview                                                                       |                                         |                                |            |          |                                                                           |
|                                                                |                                                                                           |                                         |                                |            |          | Change acceptance method                                                  |
|                                                                | Acceptance ID: 4-5Y59HZC                                                                  |                                         | Acceptance type: Acceptance    |            |          | Recipient response: None                                                  |
|                                                                | Acceptance method: Online<br>Minimum number of Signatories: 1                             |                                         | Acceptance level: Program Sch  | edule<br>1 |          | Response date:                                                            |
|                                                                | Acceptance phase: Provider Accessed                                                       |                                         | Published date: 11/10/2021     |            |          | Decline Reason.                                                           |
|                                                                |                                                                                           |                                         | Execution status: Not Executed | 1          |          |                                                                           |
|                                                                |                                                                                           |                                         |                                |            |          |                                                                           |
|                                                                | Grant overview                                                                            |                                         |                                |            |          |                                                                           |
|                                                                |                                                                                           |                                         |                                |            |          | Accept Decline                                                            |
|                                                                | Department: Department of Social Services                                                 |                                         | Schedule ID: 4-5XUO6KC         |            |          |                                                                           |
|                                                                | Program name: 3. Building Disability Sector                                               | Capacity and Service Provider Readiness | Variation Id:                  |            |          |                                                                           |
|                                                                | Organisation name: Training Group Inc                                                     |                                         | Schedule start date: 1/01/2021 |            |          |                                                                           |
|                                                                | Schedule completion date: 1/01/2025                                                       |                                         |                                |            |          |                                                                           |
|                                                                | Documents                                                                                 |                                         |                                |            |          |                                                                           |
|                                                                |                                                                                           |                                         |                                |            |          |                                                                           |
|                                                                |                                                                                           |                                         |                                |            |          |                                                                           |
|                                                                | Title                                                                                     | Doc type                                | Date opened                    |            | Sequence | Digital Document Id                                                       |
|                                                                | TrustTestCommonwealthStandardGrantAgre<br>ment-V22018_4-SXUO6KC_11-10-<br>2021_093505_pdf | e pdf                                   | 11/10/2021 10:32:33 AM         |            | A1       | D0FD9351FEF546546A63096E1C107ECB3C94 View<br>10C9CC7937291288B3507C841495 |
|                                                                | Provider signatories                                                                      |                                         |                                |            |          | Add Signatories                                                           |
|                                                                | First name                                                                                | Last name                               | Role                           | Mandatory  | Response | Response date                                                             |
|                                                                | TRAINING                                                                                  | ADMIN                                   | Signatory                      | N          |          | Remove                                                                    |

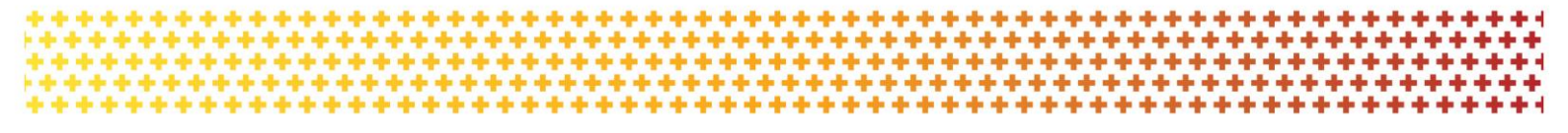

In the documents section of the page you will see a list of documents related to the funding offer.

You are required to view or download each document before accepting the funding offer. To download each of the documents click on the **View** button.

| me       | Grants - I      | Milestones      | Applications     | Payment Advice | Organisation Profile | Data Exchange 🕼 Training an            | d Support 🗷 Acceptances                   |                                |           |          |                          |                             |                  |
|----------|-----------------|-----------------|------------------|----------------|----------------------|----------------------------------------|-------------------------------------------|--------------------------------|-----------|----------|--------------------------|-----------------------------|------------------|
|          |                 |                 |                  |                |                      |                                        |                                           |                                |           |          |                          | A You are currently viewing | g Training Group |
| u are he | re: Home / AllA | cceptances / Ac | ceptance Details |                |                      |                                        |                                           |                                |           |          |                          |                             |                  |
|          |                 |                 |                  |                |                      |                                        |                                           |                                |           |          |                          |                             |                  |
| A        | cceptance       | Menu            |                  |                | Accep                | tance details                          |                                           |                                |           |          |                          |                             |                  |
|          |                 |                 |                  |                | -                    | Instructions                           |                                           |                                |           |          |                          |                             |                  |
| A        | cceptance Deta  |                 |                  |                |                      |                                        |                                           |                                |           |          |                          |                             |                  |
| н        | listory         |                 |                  |                |                      |                                        |                                           |                                |           |          |                          |                             |                  |
|          |                 |                 |                  |                | Aco                  | eptance overview                       |                                           |                                |           |          |                          |                             |                  |
|          |                 |                 |                  |                |                      |                                        |                                           |                                |           |          |                          | Change ac                   | ceptance method  |
|          |                 |                 |                  |                | Accep                | stance ID: 4-5Y59HZC                   |                                           | Acceptance type: Acceptance    |           |          | Recipient response: None |                             |                  |
|          |                 |                 |                  |                | Accep                | stance method: Online                  |                                           | Acceptance level: Program Sch  | edule     |          | Response date:           |                             |                  |
|          |                 |                 |                  |                | Minin                | num number of Signatories: 1           |                                           | Response due date: 11/10/202   | 1         |          | Decline Reason:          |                             |                  |
|          |                 |                 |                  |                | Accep                | tance phase: Provider Accessed         |                                           | Published date: 11/10/2021     |           |          |                          |                             |                  |
|          |                 |                 |                  |                |                      |                                        |                                           | Execution status: Not Executed |           |          |                          |                             |                  |
|          |                 |                 |                  |                | Gra                  | nt overview                            |                                           |                                |           |          |                          |                             |                  |
|          |                 |                 |                  |                |                      | in overview                            |                                           |                                |           |          |                          |                             |                  |
|          |                 |                 |                  |                |                      |                                        |                                           |                                |           |          |                          | Aco                         | ept Decline      |
|          |                 |                 |                  |                | Depar                | rtment: Department of Social Service   |                                           | Schedule ID: 4-5XUO6KC         |           |          |                          |                             |                  |
|          |                 |                 |                  |                | Progr                | am name: 3. Building Disability Secto  | r Capacity and Service Provider Readiness | Schedule start date: 1/01/2021 |           |          |                          |                             |                  |
|          |                 |                 |                  |                | Sched                | lule completion date: 1/01/2023        |                                           | schedule start date. 1/01/2021 |           |          |                          |                             |                  |
|          |                 |                 |                  |                |                      |                                        |                                           |                                |           |          |                          |                             |                  |
|          |                 |                 |                  |                | Docu                 | iments                                 |                                           |                                |           |          |                          |                             |                  |
|          |                 |                 |                  |                |                      |                                        |                                           |                                |           |          |                          |                             |                  |
|          |                 |                 |                  |                | Title                |                                        | Doc type                                  | Date opened                    |           | Sequence | Digital Docum            | ent ld                      |                  |
|          |                 |                 |                  |                | Trust                | TestCommonwealthStandardGrantAst       | ree pdf                                   | 11/10/2021 10:32:33 AM         |           | A1       | D0FD9351FFF              | 4654646309EE1C107ECB3C94    | View             |
|          |                 |                 |                  |                | ment<br>2021         | -V22018_4-5XUO6KC_11-10-<br>093505 pdf | ee poi                                    | 10100202110.02200 000          |           |          | 10C9CC79372              | 1288B3507C841495            |                  |
|          |                 |                 |                  |                |                      |                                        |                                           |                                |           |          |                          |                             |                  |
|          |                 |                 |                  |                | Prov                 | ider signatories                       |                                           |                                |           |          |                          |                             |                  |
|          |                 |                 |                  |                |                      | -                                      |                                           |                                |           |          |                          |                             |                  |
|          |                 |                 |                  |                |                      |                                        |                                           |                                |           |          |                          |                             | Add Signatories  |
|          |                 |                 |                  |                |                      | First name                             | Last name                                 | Role                           | Mandatory | Respo    | onse <u>Respor</u>       | se date                     |                  |
|          |                 |                 |                  |                | •                    | TRAINING                               | ADMIN                                     | Signatory                      | N         |          |                          |                             | Remove           |

The following message asking you to download the funding offer will appear.

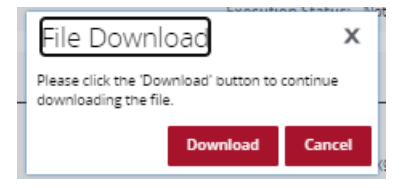

Please note the following error message will appear when you try to accept the offer if at least one person in your organisation has not download the documentation. This is to ensure your organisation has read and understood the terms of the grant agreement before accepting the funding offer.

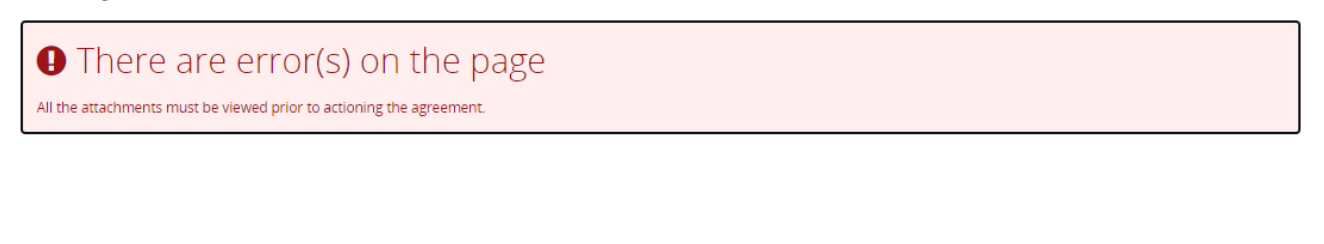

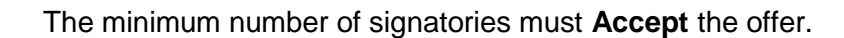

Note: only one signatory is required to **Decline** the offer.

| Australian Government Improving your gust countered          |                                                                        |                                         |                                                              |           |          |                                                                     |                        |
|--------------------------------------------------------------|------------------------------------------------------------------------|-----------------------------------------|--------------------------------------------------------------|-----------|----------|---------------------------------------------------------------------|------------------------|
| Home Grants - Milestones Applications Payment Advice Organis | ation Profile Data Exchange 🗗 Training and                             | Support 🛛 Acceptances                   |                                                              |           |          |                                                                     |                        |
|                                                              |                                                                        |                                         |                                                              |           |          | 🔥 You are currently v                                               | iewing: Training Group |
| You are here: Home / All Acceptances / Acceptance Details    |                                                                        |                                         |                                                              |           |          |                                                                     |                        |
|                                                              |                                                                        |                                         |                                                              |           |          |                                                                     |                        |
| Acceptance Menu                                              | Acceptance details                                                     |                                         |                                                              |           |          |                                                                     |                        |
|                                                              | <ul> <li>Instructions</li> </ul>                                       |                                         |                                                              |           |          |                                                                     |                        |
| Acceptance Detail                                            |                                                                        |                                         |                                                              |           |          |                                                                     |                        |
| History                                                      |                                                                        |                                         |                                                              |           |          |                                                                     |                        |
|                                                              | Acceptance overview                                                    |                                         |                                                              |           |          |                                                                     |                        |
|                                                              | -                                                                      |                                         |                                                              |           |          | Chan                                                                | ge acceptance method   |
|                                                              | Acceptance ID: 4-5Y59HZC                                               |                                         | Acceptance type: Acceptance                                  |           |          | Recipient response: None                                            |                        |
|                                                              | Acceptance method: Online                                              |                                         | Acceptance level: Program Sch                                | edule     |          | Response date:                                                      |                        |
|                                                              | Minimum number of Signatories: 1                                       |                                         | Response due date: 11/10/202                                 | 1         |          | Decline Reason:                                                     |                        |
|                                                              | Acceptance phase: Provider Accessed                                    |                                         | Published date: 11/10/2021<br>Execution status: Not Even the |           |          |                                                                     |                        |
|                                                              |                                                                        |                                         |                                                              |           |          |                                                                     |                        |
|                                                              | Grant overview                                                         |                                         |                                                              |           |          | _                                                                   |                        |
|                                                              |                                                                        |                                         |                                                              |           |          |                                                                     | Accept Decline         |
|                                                              | Department: Department of Social Services                              |                                         | Schedule ID: 4-5XUO6KC                                       |           |          |                                                                     |                        |
|                                                              | Program name: 3. Building Disability Sector                            | Capacity and Service Provider Readiness | Variation Id:                                                |           |          |                                                                     |                        |
|                                                              | Organisation name: Training Group Inc                                  |                                         | Schedule start date: 1/01/2021                               |           |          |                                                                     |                        |
|                                                              | Schedule completion date: 1/01/2023                                    |                                         |                                                              |           |          |                                                                     |                        |
|                                                              | Documents                                                              |                                         |                                                              |           |          |                                                                     |                        |
|                                                              |                                                                        |                                         |                                                              |           |          |                                                                     |                        |
|                                                              |                                                                        |                                         |                                                              |           |          |                                                                     |                        |
|                                                              | Title                                                                  | Doc type                                | Date opened                                                  | 54        | equence  | Digital Document Id                                                 |                        |
|                                                              | TrustTestCommonwealthStandardGrantAgre<br>ment-V22018_4-5XUO6KC_11-10- | e pdf                                   | 11/10/2021 10:32:33 AM                                       | At        | 1        | D0FD9351FEF646546A6309EE1C107ECB3C9<br>10C9CC7937291288B3507C841495 | 4 View                 |
|                                                              | 2021_093505_pdf                                                        |                                         |                                                              |           |          |                                                                     |                        |
|                                                              |                                                                        |                                         |                                                              |           |          |                                                                     |                        |
|                                                              | Provider signatories                                                   |                                         |                                                              |           |          |                                                                     |                        |
|                                                              |                                                                        |                                         |                                                              |           |          |                                                                     | Add Signatories        |
|                                                              | First name                                                             | Last name                               | Role                                                         | Mandatory | Response | Response date                                                       |                        |
|                                                              | TRAINING                                                               | ADMIN                                   | Signatory                                                    | N         |          |                                                                     | Remove                 |
|                                                              |                                                                        |                                         |                                                              |           |          |                                                                     |                        |

In the above example this organisation only requires one individual to accept the agreement. This individual will receive a popup which will allow them to accept and submit to the Hub.

If your organisation requires three signatories to accept the offer, only after two signatories have accepted the offer will the system allow the third signatory to submit the acceptance to the Hub.

| Department: Department of Social Services Schedule ID: 4-SXVCAWU                                                                                                    |   |     |
|----------------------------------------------------------------------------------------------------|---|-----|
| Accept and submit                                                                                                    | х |     |
|                                                                                                    |   |     |
| Accept and submit                                                                                                    |   |     |
| I have read and understand the terms of the grant agreement and I am authorised in accordance with any relevant legislation and instruction to accept this funding offer on behalf of the organisation. By submitting this acceptance, I am committing the organisation I represent into a legally binding agreement. |   | si  |
| I understand fraud is a serious offence giving false or misleading information is a serious offence.                                                                                                    |   |     |
|                                                                                                    |   | BB  |
|                                                                                                    |   | 327 |
| Cancel Accept and submit                                                                                                    |   | 285 |
|                                                                                                    |   | 158 |

When the required number of Signatories have accepted the offer or your organisation has declined the offer, a notification will be sent to the Hub informing them of your decision.

If you have accepted the funding offer, a delegate from the Hub will execute the agreement. Once executed, your organisation will receive an email notification informing you a copy of the executed agreement is available for you to access in the Portal.

In the Provider signatories section you will see a list of your organisation's signatories. Signatories can be added or removed by a Portal Administrator in your organisation. For information on how to add and remove signatories, see *Funding Acceptance - Managing Signatories Information Sheet* 

| e Grants - Milestones Applications Payment Advice O  | Organisation Profile Data Exchange 🗗 Training and Si                                                                                                    | upport 12" Acceptances                 |                                                                           |           |          |                          |                                                   |                  |
|------------------------------------------------------|----------------------------------------------------------------------------------------------------|----------------------------------------|---------------------------------------------------------------------------|-----------|----------|--------------------------|---------------------------------------------------|------------------|
|                                                      |                                                                                                    |                                        |                                                                           |           |          |                          | A You are currently viewin                        | g Training Group |
| reihere: Home / All Acceptances / Acceptance Details |                                                                                                    |                                        |                                                                           |           |          |                          |                                                   |                  |
|                                                      | Acceptance details                                                                                                    |                                        |                                                                           |           |          |                          |                                                   |                  |
| Acceptance Menu                                      |                                                                                                    |                                        |                                                                           |           |          |                          |                                                   |                  |
| Acceptance Detail                                    | <ul> <li>Instructions</li> </ul>                                                                                                    |                                        |                                                                           |           |          |                          |                                                   |                  |
|                                                      |                                                                                                    |                                        |                                                                           |           |          |                          |                                                   |                  |
| History                                              | Acceptance overview                                                                                                    |                                        |                                                                           |           |          |                          |                                                   |                  |
|                                                      |                                                                                                    |                                        |                                                                           |           |          |                          | Change at                                         | cceptance method |
|                                                      | Acceptance ID: 4-517F3TI                                                                                                    |                                        | Acceptance type: Acceptance                                               |           |          | Recipient response: None |                                                   |                  |
|                                                      | Acceptance method: Online                                                                                                    |                                        | Acceptance level: Program Sch                                             | edule     |          | Response date:           |                                                   |                  |
|                                                      | Minimum number of Signatories: 1                                                                                                    |                                        | Response due date: 15/10/202                                              | 1         |          | Decline Reason:          |                                                   |                  |
|                                                      | Acceptance phase: Provider Accessed                                                                                                    |                                        | Published date: 15/10/2021<br>Execution status: Not Evented               |           |          |                          |                                                   |                  |
|                                                      |                                                                                                    |                                        | Execution states. Not Execute                                             |           |          |                          |                                                   |                  |
|                                                      | Grant overview                                                                                                    |                                        |                                                                           |           |          |                          |                                                   |                  |
|                                                      | Department: Department of Social Services<br>Program name: 3. Building Disability Sector Cr<br>Organisation name: Training Group<br>Schedule completion date: 18/08/2022 | spacity and Service Provider Readiness | Schedule ID: 4-5XOB585<br>Variation Id:<br>Schedule start date: 18/08/202 | 1         |          |                          | Act                                               | cept Decline     |
|                                                      | Documents                                                                                                    |                                        |                                                                           |           |          |                          |                                                   |                  |
|                                                      | Title                                                                                                    | Doc type                               | Date opened                                                               |           | Sequence | Digital Docu             | ment ld                                           |                  |
|                                                      | TrustTestCommonwealthStandardGrantAgree<br>ment-V22018_u-5X0B585_15-10-<br>2021_115342_pdf                                                                               | pdf                                    |                                                                           |           | A1       | EE41A07F88<br>8928D37844 | 9571DA0FFD7A059997B82AF24C<br>IA653DB16053258DBBE | View             |
|                                                      | Provider signatories                                                                                                    |                                        |                                                                           |           |          |                          |                                                   | Add Signatories  |
|                                                      | First name                                                                                                    | Last name                              | Role                                                                      | Mandatory | Resp     | onse Resp                | onse date                                         |                  |
|                                                      | TRAINING                                                                                                    | ADMIN                                  | Signatory                                                                 | N         |          |                          |                                                   | Remove           |
|                                                      | TRAINING                                                                                                    | EDITOR                                 | Signatory                                                                 | N         |          |                          |                                                   | Remove           |
|                                                      |                                                                                                    |                                        |                                                                           |           |          |                          |                                                   |                  |

### Need assistance

If you require assistance in using the Grant Recipient Portal contact the Grant Recipient Portal Helpdesk at <u>GRP.Helpdesk@communitygrants.gov.au</u> or on 1800 020 230 (option 5).